## Registering for YQCA In-Person Training After The Fact

If your child attended Instructor Led YQCA Training before you got a chance to register for it.

Log in to <u>YQCAprogram.org</u>—create a new log in if this is your first time here.

Add a child if you need to.

| OURSES Recommended Courses for Your Child/Children Based on child's age as of January 1st | HOME   | ABOUT US ~        | MORE INFO ~ | FAIRS AND SHOWS | CERTIFICATION VERIFICATION | BUY COUPONS ~ | HELP DESK |  |
|-------------------------------------------------------------------------------------------|--------|-------------------|-------------|-----------------|----------------------------|---------------|-----------|--|
| OURSES<br>Recommended Courses for Your Child/Children                                     |        |                   |             |                 |                            |               | ADD CHILD |  |
| Recommended Courses for Your Child/Children                                               | ourses | ;                 |             |                 |                            |               |           |  |
| Recommended Courses for Your Child/Children Based on child's are as of January 1st        |        |                   |             |                 |                            |               |           |  |
|                                                                                           | Recomm | age as of January | ourses fo   | r Your Child/   | Children                   |               |           |  |

Scroll down to find the appropriate age level for your child & click on Instructor-Led Training.

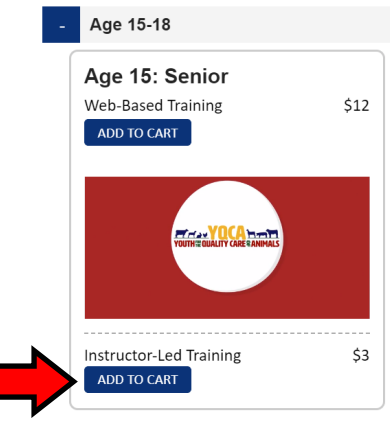

Make your selections in the fields then click on Select Training.

| Enter Training Details            |                                                                                                    |
|-----------------------------------|----------------------------------------------------------------------------------------------------|
| Course:<br>Age 15: Senior 🗸       |                                                                                                    |
| Participant:<br>Little One Szynal | *This name should be the individual completing the course, and will be the name listed on the certificate* |
| State:<br>California              |                                                                                                    |
| Training:                         |                                                                                                    |
| CANCEL ADD                        |                                                                                                    |

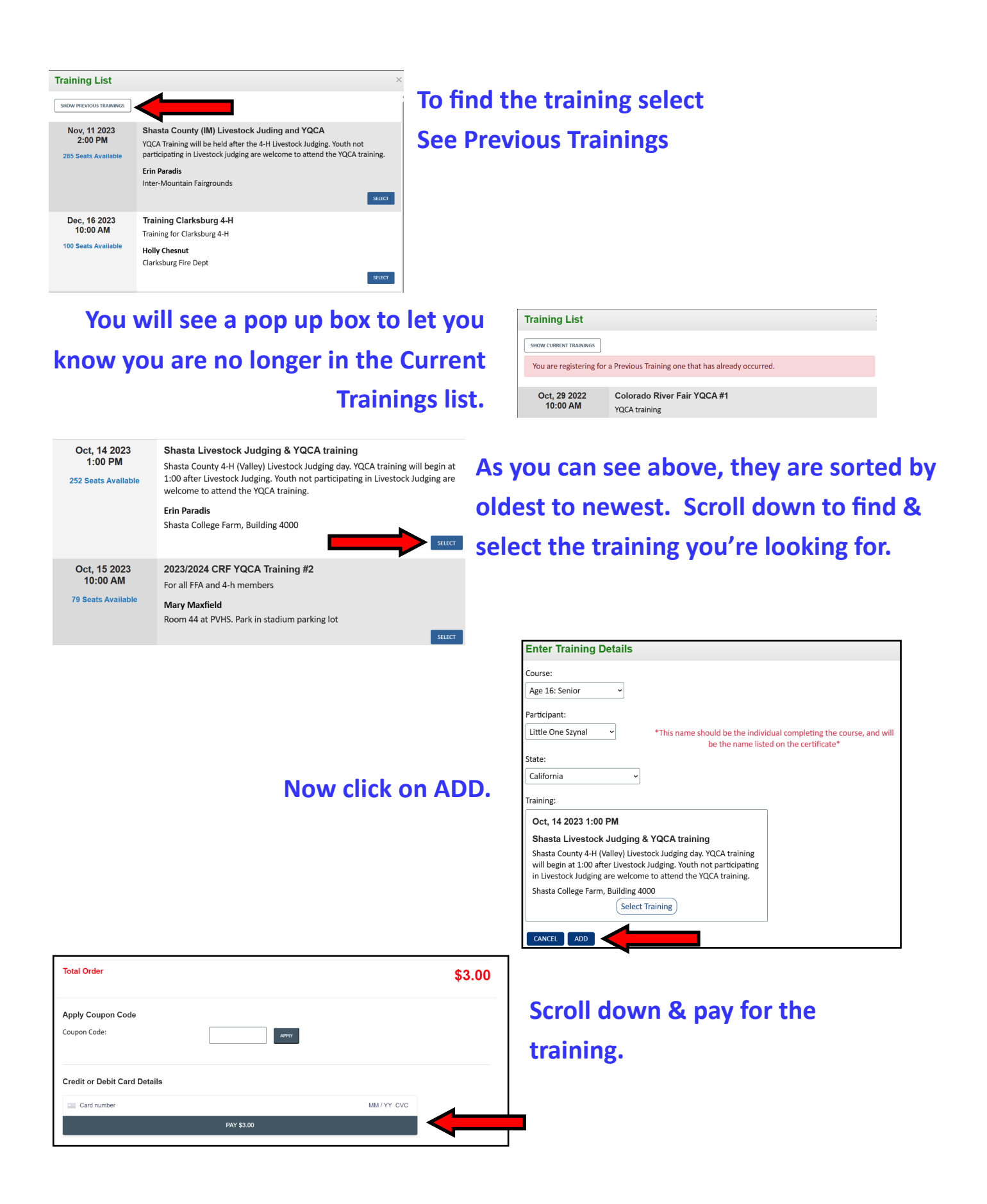

( Go <u>HERE</u> to find information on the <u>required</u> online tests. )